# ASA 8.x: RSS Newsfeed for Clientless SSL VPN Configuration Example

## Contents

Introduction Prerequisites Requirements Components Used Conventions Configure Create the RSS File (Optional) Create a New Customization Configure the RSS Custom Pane Assign New Customization to a Group Policy Verify Troubleshoot Related Information

## **Introduction**

This document provides procedures on how to configure a RSS Newsfeed for use with Clientless Secure Socket Layer (SSL) VPN.

# **Prerequisites**

### **Requirements**

Ensure that you meet this requirement before you attempt this configuration:

Basic WebVPN configuration

#### **Components Used**

This document uses an Adaptive Security Appliance (ASA) 5510 that runs software version 8.0(2) along with Adaptive Security Device Manager (ASDM) version 6.0(2). A Windows 2003 server is used with IIS to obtain the RSS feed file.

#### **Conventions**

Refer to <u>Cisco Technical Tips Conventions</u> for more information on document conventions.

# **Configure**

In this section, you are presented with the information to configure the features described in this

document.

These are the steps involved:

- 1. Create the RSS File (Optional)
- 2. Create a New Customization
- 3. Configure the RSS Custom Pane
- 4. Assign New Customization to a Group Policy

## Create the RSS File (Optional)

The RSS feed must be available for access via the http or https protocol. You can create your own file manually and place it in an accessible directory of a web server or connect to an already established feed from an external website. Refer to the <u>RSS Advisory Board</u> website in order to learn more about the standard RSS specifications.

**Note:** The RSS website referenced above is managed by a third party provider. Cisco is not responsible for its content.

This XML file was created using RSS 2.0 minimum specifications. When viewed by the end user via the Clientless SSL VPN browser, only the item elements **title** and **link** are viewable.

| RSS File Companyfeed.xml                                          |
|-------------------------------------------------------------------|
| xml version="1.0"?                                                |
| <rss version="2.0"></rss>                                         |
| <channel></channel>                                               |
| <title>Internal Company News</title>                              |
| <link/> www.internalserver.local                                  |
| <pre><description>Internal Company News Links</description></pre> |
| <item></item>                                                     |
| <title>Insurance Policy Adjustments Effective Now</title>         |
| <link/> www.internalserver.local/news1                            |
|                                                                   |
| <item></item>                                                     |
| <title>Company Stocks hit \$300 a share!</title>                  |
| <link/> www.internalserver.local/news2                            |
|                                                                   |
| <item></item>                                                     |
| <title>New Product Released</title>                               |
| <link/> www.internalserver.local/news2                            |
|                                                                   |
|                                                                   |
|                                                                   |

## Create a New Customization

If you already have a customization object defined and you do not want to create a new object, then proceed to the <u>Configure the RSS Custom Pane</u> section. You can also choose to edit the existing **DfltCustomization** policy.

- 1. Within ASDM, navigate to Configuration > Remote Access VPN > Clientless SSL VPN Access > Portal > Customization. Then, click Add.
- 2. Enter the new customization name to be used. **CompanyUsers** is used in this example.

| Con | figuration > Remote Access VPN > Clientless SSL VPN Access > Portal > Customization               |
|-----|---------------------------------------------------------------------------------------------------|
| Cus | comization Objects                                                                                |
|     | Configure customization objects that the security appliance uses to customize the SSL VPN portal. |
|     | 🗣 Add 📝 Edit 前 Delete 🗣 Import 📝 Export                                                           |
|     | 🔂 Add Customization Object 🛛 🗙 ustomization                                                       |
|     | This will create a copy of default customization object and save it with the specified name.      |
|     | Customization Object Name: CompanyUsers                                                           |
|     | OK Cancel Help                                                                                    |

3. Click **OK**, then click **Apply**.

#### **Configure the RSS Custom Pane**

Complete these steps:

1. Select the customization policy that you want to add the RSS feed to, then click Configuration > Remote Access VPN > Clientless SSL VPN Access > Portal :

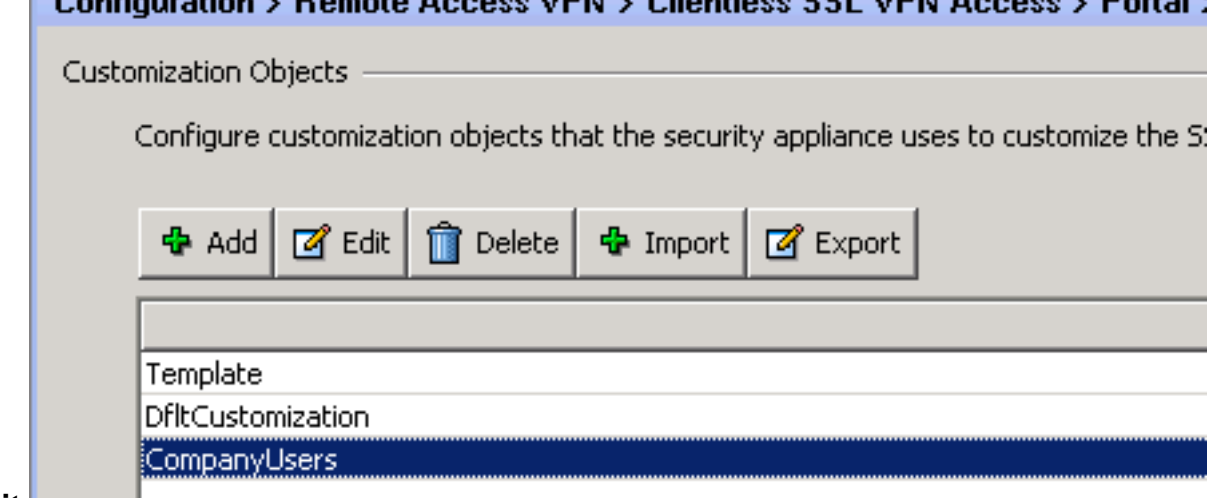

Edit.

2. Navigate to **Portal** > **Custom Panes**. Select **RSS** from the drop-down menu and click **Add Pane**.

| CISCO SSL VPN Customization Editor |                                      |  |  |  |  |
|------------------------------------|--------------------------------------|--|--|--|--|
| Logon page                         | CompanyUsers : Portal > Custom Panes |  |  |  |  |
| Portal                             | RSS V Ard Pane                       |  |  |  |  |
| Browser Window                     | ·                                    |  |  |  |  |
| <u>Title Panel</u>                 |                                      |  |  |  |  |
| <u>Toolbar</u>                     |                                      |  |  |  |  |
| <ul> <li>Applications</li> </ul>   |                                      |  |  |  |  |
| <ul> <li>Home page</li> </ul>      |                                      |  |  |  |  |
| <ul> <li>Custom Panes</li> </ul>   |                                      |  |  |  |  |
| Columns                            |                                      |  |  |  |  |

3. Define these form fields: Title: Relevant title for RSS feed. This title will be displayed to users after login on the home page.URL: Define the full path to the RSS feed file (http://192.168.50.5/RSS.xml). In this example, the RSS.xml file created in the <u>Create the RSS File (Optional)</u> section was placed on an internal web server and will be used for this feed.

| CompanyUsers : Portal > Custom Panes |                 |  |  |      |   |          |
|--------------------------------------|-----------------|--|--|------|---|----------|
|                                      |                 |  |  | Text | • | Add Pane |
| Type RSS                             |                 |  |  |      |   | Delete   |
| Mode: Enab                           | le 💌            |  |  |      |   |          |
| Title: Comp                          | any News        |  |  |      |   |          |
| Hide Title: No                       | •               |  |  |      |   |          |
| Border: No                           | •               |  |  |      |   |          |
| Column: 1 💌                          |                 |  |  |      |   |          |
| Row: 1                               | -               |  |  |      |   |          |
| Height:                              | ох              |  |  |      |   |          |
| URL: 1/192.1                         | 68.50.5/RSS.xml |  |  |      |   |          |
|                                      |                 |  |  |      |   |          |

4. Click Save.

## Assign New Customization to a Group Policy

Complete these steps:

 Navigate to Configuration > Remote Access VPN > Clientless SSL VPN Access > Group Policies. Select the Group Policy you want to apply the new customization to, then click Edit.

| Configuration > Remote Access VPN > Clientless SSL VPN Access > Group Policies                                                                                                    |          |                         |  |  |  |  |
|----------------------------------------------------------------------------------------------------|----------|-------------------------|--|--|--|--|
| Manage VPN group policies. A VPN group policy is a collection of user-oriented attribute/value pairs that may be stored interr<br>information is referenced by VPN tunnel groups and user accounts. |          |                         |  |  |  |  |
| Add - Carlete                                                                                                    |          |                         |  |  |  |  |
| Name                                                                                                    | Туре     | Tunneli                 |  |  |  |  |
| WebVPN                                                                                                    | Internal | webvpn                  |  |  |  |  |
| DfltGrpPolicy (System Default)                                                                                                    | Internal | L2TP-IPSec,IPSec,webvpn |  |  |  |  |
|                                                                                                    |          |                         |  |  |  |  |
|                                                                                                    |          |                         |  |  |  |  |

- 2. Select **More Options** > **Customization**. Uncheck the **Inherit** check-box next to **Portal Customization**.
- 3. Select the customization you want to apply and click OK. Then, click Apply.Note: The customization can also be assigned to the Tunnel Group/Custom Profile configured for WebVPN.You can configure this by navigating to Configuration > Remote Access VPN > Clientless SSL VPN Access > Connection Profiles.Select the Connection Profile you want to apply the customization to, then click Edit.Expand the Advanced Menu and select Clientless SSL VPN.Select the newly created customization next to Portal Page Customization. Click OK, then click Apply.

# **Verify**

You can verify the RSS feed was successfully configured by logging in as a user assigned to the group policy you applied the new customization to in the <u>Assign New Customization to a Group</u> <u>Policy</u> section. You should see your RSS feed in the middle pane after a successful login. The pane labeled **Company News** displays the configured feed.

| Address http://                                            | Browse | Logout | X |
|------------------------------------------------------------|--------|--------|---|
| Web Bookmarks                                              |        |        | ÷ |
| File Bookmarks                                             |        |        | 4 |
| Company News                                               |        |        | • |
| Insurance Policy Adjustments Effective Now                 |        |        |   |
| Company Stocks hit \$300 a share!     New Product Released |        |        |   |

# **Troubleshoot**

You might run into problems where the RSS feed is not displayed although the RSS title is displayed. In this case, you need to verify the RSS file format is correct (Ensure open and close elements are placed properly). Some RSS feeds use the file extension \*.rss. This also causes the RSS feed to be unviewable. Change the file extension from \*.rss to \*.xml.

## **Related Information**

<u>Technical Support & Documentation - Cisco Systems</u>